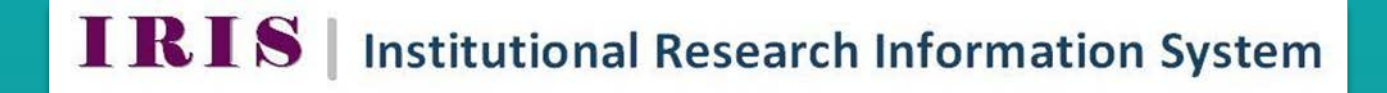

# **IRIS Manual**

IRIS Helpdesk: iris@nuigalway.ie

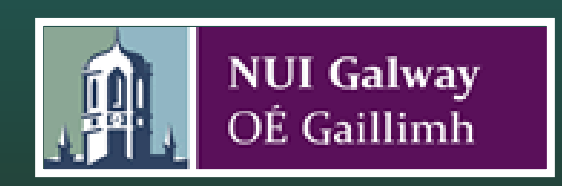

# **Table of Contents**

| 1. | Intr | oduction1                                | Ĺ        |
|----|------|------------------------------------------|----------|
|    | 1.1. | What is IRIS                             | L        |
|    | 1.2. | Getting Help with IRIS                   | L        |
|    | 1.3. | On Screen Help and Navigation Menu1      | L        |
|    | 1.4. | Logging In2                              | <u>)</u> |
| 2. | Ove  | erview                                   | 3        |
|    | 2.1. | The Home Page                            | 3        |
|    | 2.2. | User Preferences                         | ł        |
| 3. | Pro  | file                                     | 5        |
|    | 3.1. | General Information6                     | 5        |
|    | 3.2. | Professional & Qualifications            | 3        |
|    | 3.3. | Teaching                                 | )        |
| 4. | Res  | earch10                                  | )        |
|    | 4.1. | Research Information                     | )        |
|    | 4.2. | Publications11                           | L        |
|    | 4    | I.2.1. Add New Publications11            | L        |
|    | 4    | 1.2.2. Import /Export                    | ł        |
|    | 4    | 1.2.3. Manage/Edit Existing Publications | 5        |
| 5. | Тоо  | ls 17                                    | 7        |
|    | 5.1. | Publish Profile to the Web17             | 7        |
|    | 5.2. | Download CVs18                           | 3        |

# 1. Introduction

### 1.1. What is IRIS

IRIS (Institutional Research Information System) is a user-friendly, intuitive, web-based system that enables researchers and academic staff to create, update and maintain their own web profiles/CV's and showcase their research expertise and research achievements to a global audience. Some features of the system include:

- Pre-filled profile for all academics
- Automatic updates from Web of Science, PubMed etc
- Automatic updates from University systems including HR, Student Registration, Financial, Patent
- Seamless integration with the University's institutional open access repository ARAN
- Feeds for staff profiles on websites
- Multiple options for downloading information for your own use
- Email alerts from IRIS to alert you of any new publications which IRIS has pulled from Web of Science, Pubmed etc into your IRIS profile
- Easy-to-understand and noticeable help hints aid the user with all aspects of IRIS
- Simplified publish your profile to the web
- Automatically defaults any newly added publications (by claiming or input) to 'Show All'/'Select All' in the publish profile section
- By default, all items are sorted in chronological order in the publish profile section

# **1.2.** Getting Help with IRIS

Although IRIS has been designed with ease of use in mind; this manual is provided to assist new users in getting started with creating their web profiles while also providing more in depth information of the system's functionality.

# 1.3. On Screen Help and Navigation Menu

The figure on the next page shows an overview of IRIS components:

- a) Navigation Menu: The *Main Menu* allows you to navigate between all sections of IRIS.
- b) Help Hints: The *Help Hints* appear on the right hand side of each page highlighted in blue boxes. These handy, easy-to-understand hints, aid the user with all aspects of the system.
- c) Action Column: The *Actions Column* offers you ways to update your Profile information.

For further Information and assistance please contact the research office for support: <u>noreen.goggin@nuigalway.ie</u>

| Homepage   Juser Preferences   PROFILE   Ceneral Information   Professional & Qualifications   Professional & Qualifications   Research Information   Research Information   Publications   Publications                                                                                                    | A Homopage   / User Preferences     PROFILE   - General Information   2 Professional & Cusifications   / Teaching   RESEARCH   > Research Information   2 Publications   Additional Control   Professional Associations   Year   Title   Actions   Professional Associations | OVERVIEW                                                                | Professional & Qu         | alificati   | ons                                     |        |    |                                                                                                    |
|----------------------------------------------------------------------------------------------------|----------------------------------------------------------------------------------------------------|-------------------------------------------------------------------------|---------------------------|-------------|-----------------------------------------|--------|----|----------------------------------------------------------------------------------------------------|
| PROFILE     Image: Comparison of the Comparison of the Com | PROFILE<br>▲ General Information<br>★ Professional & Qualifications<br>★ Teaching<br>RESEARCH<br>▶ Research Information<br>♣ Publications<br>Touls<br>Professional Associations<br>Year ● Title<br>● Actions<br>Professional                                                 | <ul> <li>Homepage</li> <li>User Preferences</li> </ul>                  | Honours & Awards<br>(edd) | There are n | o records of this type entered into the | system |    |                                                                                                    |
| RESEARCH column. Column Research Information Publications Add                                                                                                    | RESEARCH Column.                                                                                                    | PROFILE  General Information  Professional & Qualifications  / Teaching |                           |             |                                         |        |    | Honours & Awards<br>To add to this list, click on the<br>add link.<br>To edit existing items, click on<br>the Edit Tool in the Action |
|                                                                                                    | TOOLS Professional Associations Year   Title  Actions  Professional  Professional                                                                                                    | RESEARCH<br>Research Information<br>Publications Add                    |                           | column.     |                                         |        |    |                                                                                                    |
| 14 Download CVs 2015 American Chemical Society FO Associations                                                                                                    |                                                                                                    | PERODING                                                                |                           | 2014        | Society for Glycobiology                |        | 80 | add link.                                                                                                    |

### 1.4. Logging In

The URL for IRIS is <u>https://iris.nuigalway.ie/live/</u>. Login using your standard Campus Account (UDS) username and password.

| NUI Galway<br>OÉ Gaillimh IRIS Institutional Research Informa                                                                                                    | ation System |
|----------------------------------------------------------------------------------------------------|--------------|
| Welcome to IRIS (Institutional Research Information System)                                                                                                    | Login        |
| Version 3                                                                                                    | Username     |
| Login to IRIS using your standard Campus Account (UDS) username and password.                                                                                                    | Decement     |
| For more information on IRIS including FAQ's, user manuals etc or if you have any queries or<br>suggestions please contact iris@nuigalway.ie or click on the following link:<br>http://www.nuigalway.ie/research-office/onlinesystems/iris/ |              |

# 2. Overview

### 2.1. The Home Page

The *Homepage* of IRIS is a summary of your activities and profile. It is the first page which you see when you log into the system.

There are four main sections to the *Homepage*:

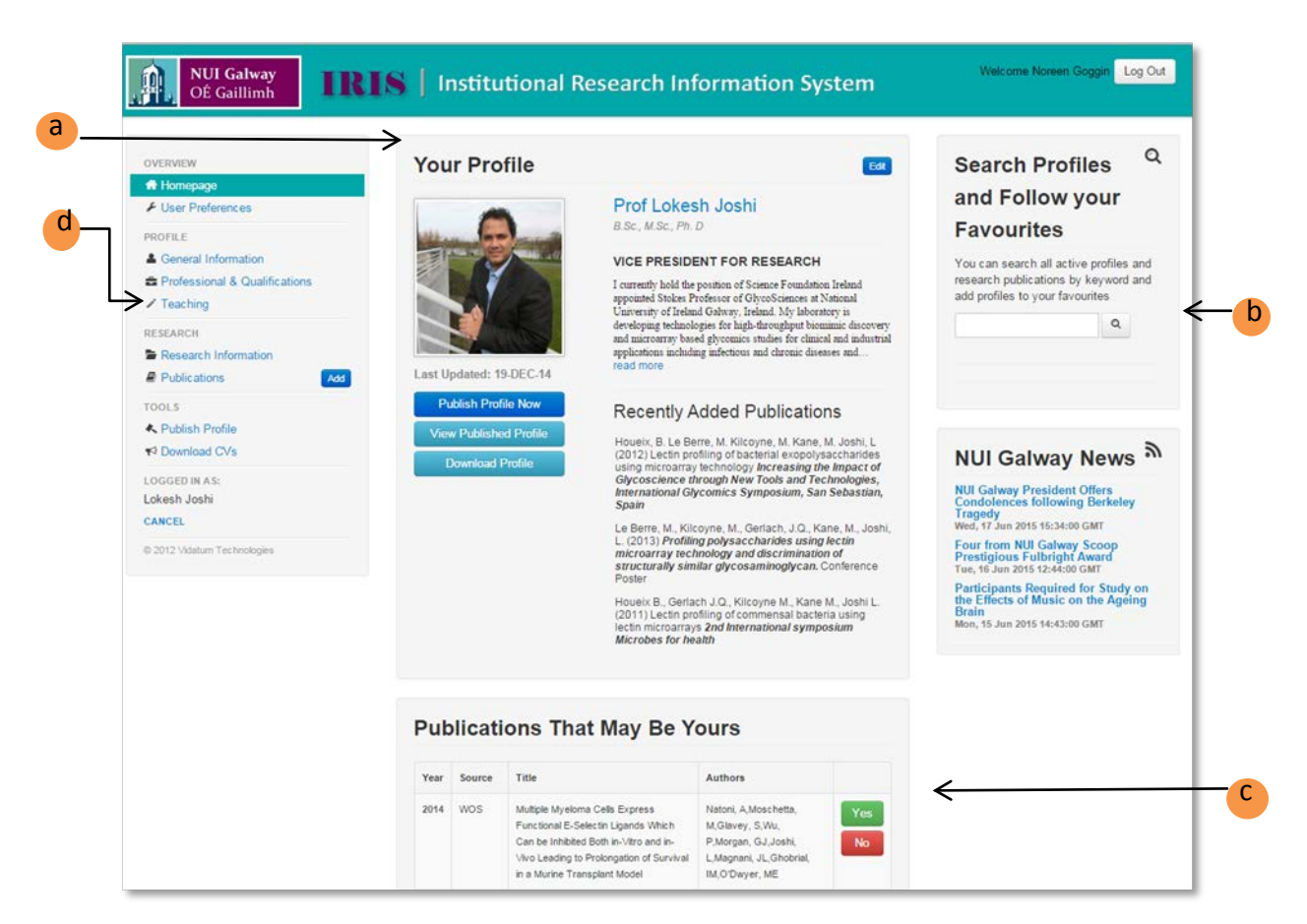

a) Your Profile:

This contains the summary information which is kept on the system. By clicking on the *Edit* link, you are brought to *General Information* where you can update your profile accordingly. By clicking on *View Published Profile*, you will get a preview of what your profile looks like on your institute's website; by clicking on *Download Profile*, your profile is downloaded as a Microsoft Office file.

- b) Search Profiles: Allows you to search your colleagues profiles and / or publications by keyword.
- c) Publications That May Be Yours: This section automatically displays publications which might be authored by you.

d) Navigation Menu:

The Main Menu allows you to navigate between all sections in the system.

### 2.2. User Preferences

Before entering any new publications, you need to record your Author Name and Keywords in the *User Preference*. These settings allow the system to match publications from the Web of Science and PubMed, among others. Only use your surname and initials, separated by spaces. Do not add any punctuation. Click on the Add / Save button to add / save each entry.

The User Preference page has six sections which help you to establish your Profile. They are:

a) List of Author Names:

If you have other Author names and aliases, enter them in the text box and press Add. If you want to remove a name, click on the 😣 in the Action column.

- b) Search Keywords:
   Vidatum Academic can track publications and people which may be of interest to you. Enter keywords and press Add to add to the list. If you want to remove a name, click on the <sup>3</sup> in the Action column.
- c) ORCID Integration:
   If you are a member of the Open Researcher and Contributor ID Initiative (ORCID), please enter your ID here.
- d) Select Profile Theme (s): Selecting a profile theme will allow your profile to appear on theme-specific departmental and institute listings.
- e) Receive Alerts:

Select 'Yes' if you would like to receive alerts from the system, including reminders of unclaimed publications, and other communications from the system administrator. This is the recommended option.

f) Automatically Add Publications: Select Yes if you would like IRIS to automatically default any newly added publications (by claiming or input) to 'Show All'/'Select All' in the publish profile section. Please note that this will not automatically re-publish your profile but will eliminate the need to select newly added items for publishing.

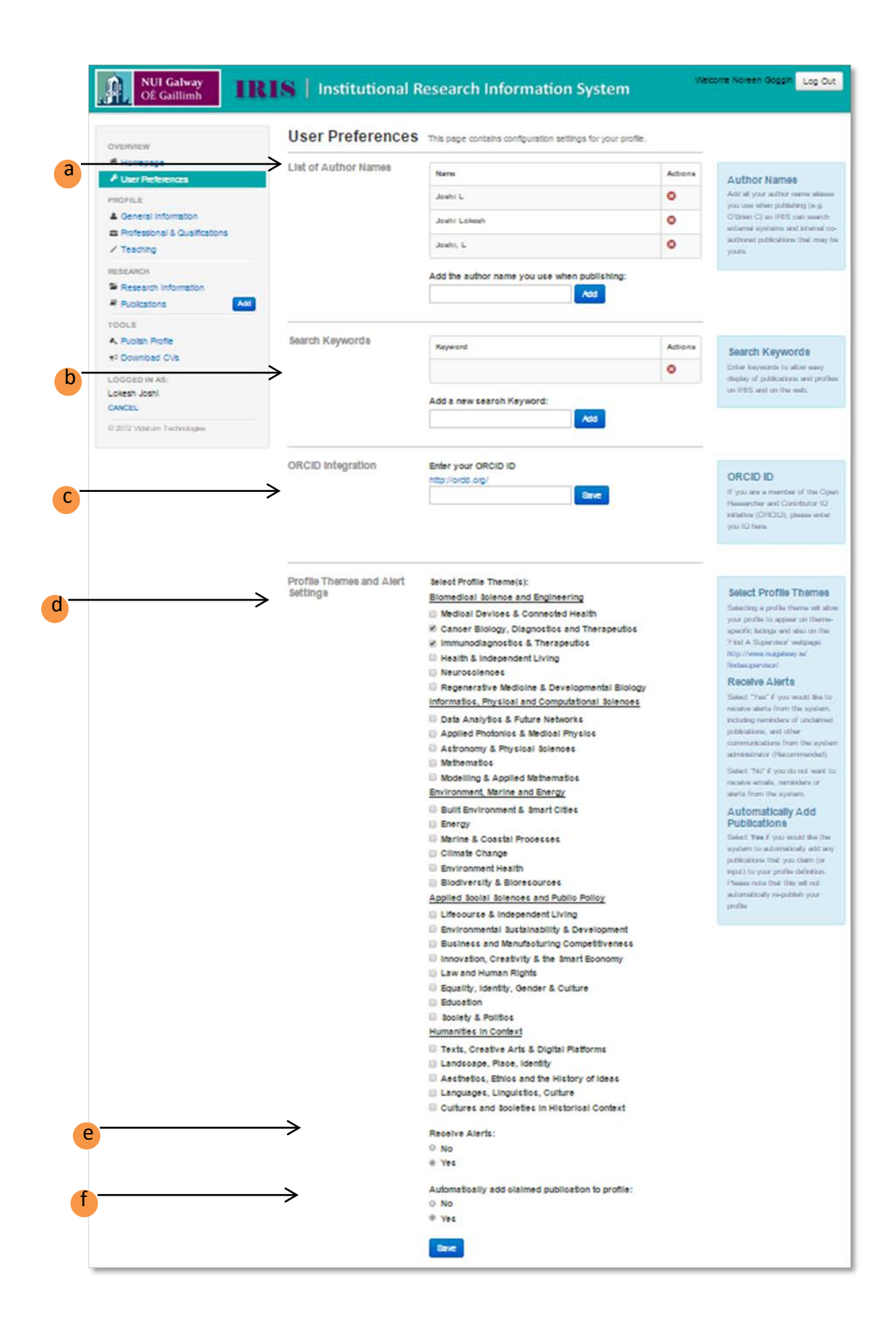

# 3. Profile

### 3.1. General Information

The General Information section allows you to change your Profile details.

| OVERVIEW                                                                    | General Informa              | General Information                                                                                                    |                                                                               |                                                                                                    |         |                                                                                                    |  |  |  |  |
|-----------------------------------------------------------------------------|------------------------------|----------------------------------------------------------------------------------------------------|-------------------------------------------------------------------------------|----------------------------------------------------------------------------------------------------|---------|----------------------------------------------------------------------------------------------------|--|--|--|--|
| <ul> <li>✿ Homepage</li> <li>✓ User Preferences</li> <li>PROFILE</li> </ul> | Contact Information<br>(add) | Name: (<br>Personnel Number: (<br>Last Updated: ()                                                                                                    | okesh Josh<br>000107810<br>05-MAY-15                                          | n                                                                                                    |         | Contact Information<br>Click on the Add link to add a                                                                                                    |  |  |  |  |
| General Information     Professional & Qualifications                       |                              | Address ¢                                                                                                    | Contact<br>No.                                                                | Email / Web                                                                                             | Actions | Tool in the Action column to<br>change your Contact Details.                                                                                                    |  |  |  |  |
| Teaching     RESEARCH     Research Information     Publications             | Add                          | Vice President For<br>Research<br>SCHOOL OF NATURAL<br>SCIENCES<br>NUI GALWAY                                                                                                    | Ext. 5768                                                                     | lokesh.joshi@nuigalway.le                                                                               |         | Please Note: Your primary<br>contact details come from the<br>HR system CORE and canno<br>changed here. Please contac<br>iris@rulgalway.ie with the<br>correct details. This data is |  |  |  |  |
| TOOLS<br>≮ Publish Profile<br>⊀3 Download CVs                               |                              |                                                                                                    |                                                                               |                                                                                                    |         | loaded on a nightly basis to If<br>from CORE.                                                                                                    |  |  |  |  |
| LOGGED IN AS:<br>Lokesh Joshi<br>CANCEL<br>© 2012 Vidatum Technologies      | Biography<br>(edit)          | I currently hold the positi-<br>Professor of GlycoScienco<br>My laboratory is developi<br>discovery and microarray<br>applications including infi<br>have a PhD in Biological I<br>where I worked on the | d Stokes<br>7. Ireland.<br>imic<br>idustrial<br>aceuticals. I<br>versity, UK, | Biography<br>Click on the Edit link to upd<br>your Biography details.                                   |         |                                                                                                    |  |  |  |  |
|                                                                             | Profile Picture              | -                                                                                                    | Uple<br>Ch                                                                    | oad New Photo:<br>oose File No file chosen<br>Valid Photo formats are JPG<br>Maximum upload size is 500 | å GIF.  | Profile Picture<br>To upload a picture of yourse<br>click on Upload Picture, selec                                                                                                   |  |  |  |  |

a) Contact Information:

The Contact Information section allows you to add and edit your details, either by clicking on the *Add* Link, or by using the links in the *Action* columns. When you click on the *Add* link, you are brought to a page where you can add your title, telephone, email, web address etc

When you update your details, press Save at the bottom of the page. This information is listed in a table which can be deleted by using the delete link in the Action column. Unformation Amendments

Your primary contact details come from the HR system CORE and cannot be changed in IRIS. Please contact <u>hr@nuigalway.ie</u> with the correct details. This data is loaded on a nightly basis to IRIS from CORE. b) Biography:

The Biography section, on the *General Information* page gives you a summary of your biography. To edit it, press the *Edit* link and you are brought to the screen below. You can update and format your details with the text editor and press Save.

| i our biographij                                                                                                    |                                                                                              |                                                                           |                                                                                                    |                                                                   |                                                                         |                                                                                     |                                                                   |                                                                  |                                                                                    |                                                                                                    |          |
|----------------------------------------------------------------------------------------------------|----------------------------------------------------------------------------------------------|---------------------------------------------------------------------------|----------------------------------------------------------------------------------------------------|-------------------------------------------------------------------|-------------------------------------------------------------------------|-------------------------------------------------------------------------------------|-------------------------------------------------------------------|------------------------------------------------------------------|------------------------------------------------------------------------------------|----------------------------------------------------------------------------------------------------|----------|
| A Normal text -                                                                                                    | Bold                                                                                         | Italic                                                                    | Underline                                                                                                    | :=                                                                | :=                                                                      | <u>∎</u>  -                                                                         | -18                                                               | Ċ                                                                |                                                                                    |                                                                                                    |          |
| nis mass2energy e<br>equation"),[4] he re<br>and especially for h<br>establishing quantu<br>mechanics was no<br>electromagnetic fie<br>however, that the p<br>subsequent theory | quivalen<br>ceived t<br>is disco<br>um theor<br>longer e<br>ld. This<br>rinciple<br>of gravi | the 1921<br>overy of<br>ry.Near<br>enough<br>led to the<br>of relation in | Nobel Prize<br>the law of the<br>the beginnin<br>to reconcile<br>the developm<br>wity could a<br>the 1916, he put | in Phy<br>ne phot<br>ng of his<br>the law<br>ent of l<br>lso be e | sics "f<br>oelecti<br>s care<br>s of cl<br>his spe<br>extend<br>d a pag | een di<br>for his<br>ric effe<br>er, Ein<br>assica<br>ecial th<br>ed to (<br>per on | servic<br>sect".[5]<br>stein the<br>neory of<br>gravita<br>the ge | es to the<br>The la<br>hought<br>hanics<br>of relati<br>tional f | heoretic<br>atter was<br>t that No<br>with the<br>with the<br>fields, a<br>heory o | cal physics<br>s pivotal in<br>ewtonian<br>e laws of th<br>e realized,<br>nd with his<br>f relativity. | is<br>ne |

c) Profile Picture

The Profile Picture section allows you to upload a JPEG or GIF image file with a maximum size of 500k. Click on Choose File, select your image and press Save. Profile Picture

Images must be in JPG or GIF format (JPG is preferred for photographs) and the file size must be less than 500K. Images from digital cameras must be scaled down by using image-editing software. However, you do not need to buy anything, as you can download several imageediting programs for free (e.g. GIMP, Google Picasa).

### 3.2. Professional & Qualifications

The *Professional & Qualifications* section contains ten categories which cover all areas of your professional life. When you click on the *Add* link for each category, you can update your information accordingly.

### The areas are:

- 1. Honors & Awards
- 3. Professional Associations
- 5. Patents & Licensing Agreements
- 2. Committees

Education

- 4. Employment
- 7. Languages
- 8. Consultancy
- 9. Outreach Activities
- 10. Reviews

When updating your *Professional & Qualifications*, click on the *Add* link in any category; you are brought to a page where you can input either mandatory or optional fields. See figure on the next page.

6.

|                                 |                           |            | Edit Honour/A             | ward         |            |        |
|---------------------------------|---------------------------|------------|---------------------------|--------------|------------|--------|
|                                 |                           | /          | Mandatory Fields          | Award Titl   | e          |        |
|                                 |                           |            |                           | Yea          | ır         |        |
|                                 | /                         |            |                           | Mont         | h          | ¥      |
|                                 | Professional & Qu         | alificatio | n                         | Awarding Bod | у          |        |
| OVERVIEW     Momenage           |                           |            | Optional Fields           | Reaso        | n          |        |
| ✗ User Preferences              | Honours & Awards          | Year 🗢     | . 1                       |              |            |        |
| PROFILE                         |                           | 2013       |                           | UR           | L          |        |
| General Information             |                           | 1921       |                           |              |            |        |
| E Professional & Qualifications |                           |            | -                         |              |            |        |
| Teaching                        |                           |            |                           |              |            | Cancel |
| RESEARCH                        |                           |            |                           |              |            |        |
| Research Information            |                           |            |                           |              | _          |        |
| Publications Add                | l                         |            |                           |              | - 1        |        |
| TOOLS                           | Professional Associations | Year \$    | Title                     | ÷            | Action¢    |        |
| K Manage Profile                | (add)                     |            |                           |              | 6.0        |        |
| ≮ Manage CVs                    |                           |            | Association of Physicists |              | <b>~</b> ⊎ |        |

### 3.3. Teaching

The *Teaching* section contains five categories.

| OVERVIEW                                                                                         | Teaching Activiti            | es         |                         |                                             |                          |     |           |                                                                                                    |
|--------------------------------------------------------------------------------------------------|------------------------------|------------|-------------------------|---------------------------------------------|--------------------------|-----|-----------|----------------------------------------------------------------------------------------------------|
| A Homepage User Preferences PROFILE General Information Professional & Qualifications / Teaching | Teaching Interests<br>(edit) | This is fr | ee text                 |                                             |                          |     |           | Teaching Interests<br>This section contains your<br>teaching philosophy.<br>Click on the Edit link to update<br>your teaching philosophy. |
| RESEARCH Research Information Publications TOOLS                                                 | Modules Co-ordinated         | Term \$    | Module ID 4<br>pB 09876 | <ul> <li>Title</li> <li>Hole arg</li> </ul> | ument and Entwurf theory | ٠   | Action¢   | Modules Co-ordinated<br>This section contains a list of th                                                                                |
| Manage Profile     Manage CVs     secondary                                                      | $\rightarrow$                |            |                         |                                             |                          |     |           | modules which you coordinate<br>the institution.                                                                                          |
| Standard Reporting Adhoc Reports President's Report                                              | Current Postgraduates        | Student    |                         | Degree Typ                                  | e Prima                  | ny  |           | Current Postgraduate                                                                                                    |
| ADMINISTRATION  Supers and Units  System Data                                                    | Recent Students              | Year Gra   | iduation ¢              | Name ©                                      | Degree                   | • / | Actions © | Recent Students                                                                                                    |
| Publication and Reporting Admin VA APP BUILDER     Forms                                         |                              | 2013       |                         | test                                        | Master Legum Europae     |     | 60        |                                                                                                    |

a) Teaching Interests:

To update your teaching interests, click on the *Edit* link and enter, format your details and press *Save*.

- b) Modules coordinated: To update your Modules Coordinated, click on the *Add* link, enter your details and press *Save*. To edit this list, click on the *edit* link (spanner icon) in the Action column.
- c) Current Postgraduates (Research):

Here you will find a list of all your current postgraduate students. Please note this information is pulled from the Yearly Progress Reports submitted from each college. If there is a record missing from this page, please contact the Helpdesk at <u>noreen.goggin@nuigalway.ie</u> immediately for clarification.

- d) Current Postgraduates (Taught): To update your Current Postgraduates (Taught), click on the *Edit* link and enter, format your details and press *Save*.
- e) Recent Students:

To update your Recent Students, click on the *Edit* link and enter, format your details and press *Save*.

# 4. Research

### 4.1. Research Information

The Research Information section contains five categories. They are:

| a)       Lamanage         User Preferences       (edit)         PROFILE       Administrations         ▲ General Information       "Folgeru"         ▲ Professional & Qualifications       "Conclusions"         ▲ Toolusions       Add         Toolusions       Add         * Manage Profile       *         * Manage Profile       *         * Manage Profile       *         * Manage Profile       *         * Standard Reporting       *         ▲ Adhoc Reports       *         ■ President's Report       Contract Researchers         O usersame       Contract Researchers         Users and Units       Contract Researchers                                                                                                    | ynamic<br>cles: Sta<br>apillary<br>ngen au<br>ions froi<br>1903 (th<br>ena from | fluctuati<br>atistical<br>first pap<br>attractic<br>s den C<br>m the ca<br>iermody<br>n a rea | tions and si<br>mechanics<br>per[90] sub<br>on. It was p<br>capillaritäts<br>apillaritäts<br>apillaritäts<br>apillaritäts<br>apillaritäts<br>apillaritäts<br>ad more<br><b>t</b> itt<br>TE | tatistical p<br>s, thermal<br>mitted in i<br>published i<br>serscheinu<br>henomena<br>ttempted t | hysics<br>fluctuations,<br>1900 to Anna<br>n 1901 with<br>ngen," which<br>". Two pape<br>o interpret al | and s<br>len d<br>the titl<br>trans<br>s he p<br>oomic | tatistical<br>er Physik<br>e<br>lates as<br>published<br>Actions |
|----------------------------------------------------------------------------------------------------|---------------------------------------------------------------------------------|-----------------------------------------------------------------------------------------------|----------------------------------------------------------------------------------------------------|--------------------------------------------------------------------------------------------------|----------------------------------------------------------------------------------------------------|--------------------------------------------------------|------------------------------------------------------------------|
| Centralion     Year       Publications     Add       TOOLS     2014       A Manage Profile     2014       If Manage CVs     REPORTING       ▲ Adhorc Reporting     Add Adhorc Reporting       ▲ President's Report     Contract Researchers       Warmaneet     Contract Researchers       Users and Units     Contract Researchers                                                                                                    |                                                                                 |                                                                                               | • Tit                                                                                                    | lle<br>:ST                                                                                       |                                                                                                    | ۰                                                      | Actions<br>Q                                                     |
| TOOLS 2014  A Manage Profile A Manage CVS  REPORTING A Standard Reporting A Addoc Reports President's Report Users and Units Contract ResertChers Researc                                                                                                    |                                                                                 |                                                                                               | TE                                                                                                    | ST                                                                                               |                                                                                                    |                                                        | Q                                                                |
| Manage Profile  Manage CVs  REPORTING  Addator Reporting  Addator Reports  President's Report  Users and Units Contract Researchers (add) Researchers Contract Researchers (add) Researchers Contract Researchers Contract |                                                                                 |                                                                                               |                                                                                                    |                                                                                                  |                                                                                                    |                                                        |                                                                  |
|                                                                                                    |                                                                                 |                                                                                               |                                                                                                    |                                                                                                  |                                                                                                    |                                                        |                                                                  |
| REPORTING  Standard Reporting  Adhoc Reports  President's Report  Users and Units  Low Contract Researchers Low Contract Researchers Low Contract |                                                                                 |                                                                                               |                                                                                                    |                                                                                                  |                                                                                                    |                                                        |                                                                  |
| Standard Reporting Achoc Reports President's Report Users and Units Users and Units                                                                                                    |                                                                                 |                                                                                               |                                                                                                    |                                                                                                  |                                                                                                    |                                                        |                                                                  |
| Adhoc Reports President's Report Users and Units Landth Researchers Landth Researchers Landth                                                                                                    |                                                                                 |                                                                                               |                                                                                                    |                                                                                                  |                                                                                                    |                                                        |                                                                  |
| Contract Researchers                                                                                                    |                                                                                 |                                                                                               |                                                                                                    |                                                                                                  |                                                                                                    |                                                        |                                                                  |
| Users and Units Contract Researchers Research                                                                                                    |                                                                                 |                                                                                               |                                                                                                    |                                                                                                  |                                                                                                    |                                                        |                                                                  |
| Users and Units     (add)     Researd                                                                                                    |                                                                                 |                                                                                               |                                                                                                    |                                                                                                  |                                                                                                    |                                                        |                                                                  |
| (add)                                                                                                    | her                                                                             | Proj                                                                                          | ject Title                                                                                                    | Role                                                                                             |                                                                                                    | ۰                                                      | Actions                                                          |
| F System Data Joe Blo                                                                                                    | gs                                                                              | asda                                                                                          | asd                                                                                                    | Co-l                                                                                             | rvestigator                                                                                             |                                                        | 803                                                              |
| Publication and Reporting Admin                                                                                                    |                                                                                 |                                                                                               |                                                                                                    |                                                                                                  |                                                                                                    |                                                        |                                                                  |
| PPP BUILDER                                                                                                    |                                                                                 |                                                                                               |                                                                                                    |                                                                                                  |                                                                                                    |                                                        |                                                                  |
| Collaborators There a                                                                                                    | e no reco                                                                       | ords of t                                                                                     | his type ent                                                                                                    | tered into th                                                                                    | ne system                                                                                               |                                                        |                                                                  |
| Feeds & Outputs (add)                                                                                                    |                                                                                 |                                                                                               |                                                                                                    |                                                                                                  |                                                                                                    |                                                        |                                                                  |
| F Security                                                                                                    |                                                                                 |                                                                                               |                                                                                                    |                                                                                                  |                                                                                                    |                                                        |                                                                  |

a) Research Interests:

To update your Research interests, click on the *Edit* link. Enter and format your details and press *Save*.

b) Research Interests for eProspectus:

Please enter your research interests for the online postgraduate eprospectus - <u>http://www.nuigalway.ie/findasupervisor/</u>. This section will be feed out onto the public website for the postgraduate eprospectus. Please note you must also select your theme/subtheme from Preferences section of IRIS.

- c) Research Projects:
   The information which is seen here is populated by the institution's Finance
   System Agresso. To manually add a project, select the *Add* link
- d) Contract Researchers:

To update your Contract Researchers' information, click on the *Edit* link and enter, format your details and press *Save*.

e) Collaborators:

To update your collaborators, click on the *Edit* link. You will be brought to a page where you can input your Internal and External Collaborators and press *Save*.

### 4.2. Publications

Before entering any new publications, you need to record your Author Name and Keywords in the <u>User Preference</u>.

These settings allow the system to match publications from the Web of Science, PubMed, and NUIG Co-authors.

When you have entered a publication, you can see it listed in its specific category by clicking on the Publications link in the main menu.

### 4.2.1. Add New Publications

To add a publication to your Profile, click on the *Add* link which is beside the *Publications* tab in the main menu or click on the *Add Publication* icon in the *Publications* tab.

| OVERVIEW                             | Publ         | ications                                                                            | Import /                                    | Export A       | dd A Public   |  |  |  |  |
|--------------------------------------|--------------|-------------------------------------------------------------------------------------|---------------------------------------------|----------------|---------------|--|--|--|--|
| R Homepage                           | Publi        | cations                                                                             |                                             |                |               |  |  |  |  |
| <ul> <li>User Preferences</li> </ul> | Below        | is a list of all your published work. In each category, you can Edit or Delete an e | ntry by clicking on the respective          | icons in the A | ctions column |  |  |  |  |
| PROFILE                              | To add       | a new publication, please click on "Add A Publication", to import or export publi   | cations to/from your profile please         | click on "Imp  | ort / Export* |  |  |  |  |
| Professional & Qualifications        |              |                                                                                     |                                             |                |               |  |  |  |  |
| Teaching                             | Books        | · 10                                                                                |                                             |                |               |  |  |  |  |
| RESEARCH                             | There ar     | e no records of this type entered into the system                                   |                                             |                |               |  |  |  |  |
| Besearch Information                 |              |                                                                                     |                                             |                |               |  |  |  |  |
| Add                                  | Book         | Chapters 🊥                                                                          |                                             |                |               |  |  |  |  |
| TOOLS                                | There ar     | e no records of this type entered into the system                                   |                                             |                |               |  |  |  |  |
| A Manage Profile                     |              |                                                                                     |                                             |                |               |  |  |  |  |
| <b>▼</b> <sup>3</sup> Manage CVs     | Books Edited |                                                                                     |                                             |                |               |  |  |  |  |
| REPORTING                            | Year ¢       | Chapter Title                                                                       | ¢ Authors                                   | ¢ Title        | Actions       |  |  |  |  |
| Adhoc Reports                        | 2009         | Positive Psychology - Chinese Translation.                                          | Carr, A.,                                   |                | 101           |  |  |  |  |
| President's Report                   | 2009         | What Works with Children, Adolescents and Adults? A Review of Research on the       | Carr, A.,                                   |                | 101           |  |  |  |  |
| ADMINISTRATION                       |              | Effectiveness of Psychotherapy.                                                     |                                             |                |               |  |  |  |  |
| Outrantial                           | 2008         | Handbook of Intellectual Disability and Clinical Psychology Practice.               | Carr, A., O'Reilly, G., Walsh,<br>McEvou J. | PN &           | 101           |  |  |  |  |
| System Data                          |              |                                                                                     | mullivoy, a.,                               |                |               |  |  |  |  |

Once you have clicked the *Add* link, you will be brought to the screen on the next page which allows you to *Add New Publications*. Here you can *Reject Publications, Claim Publications* or *Manually Add Publications*.

| R Homepage                                                                                     | AC            |                                                | ew Pu                                                     | DIICATIONS Show Deleted / Rejected: (                                                                                                    | Dis       | play: Published Hi                              | iport          |
|------------------------------------------------------------------------------------------------|---------------|------------------------------------------------|-----------------------------------------------------------|----------------------------------------------------------------------------------------------------|-----------|-------------------------------------------------|----------------|
| Professional & Qualifications  Professional & Qualifications  Teaching                         | C<br>Th<br>ap | laimin)<br>e ist bek<br>propriate<br>you would | g Publica<br>ow contains<br>button belo<br>d like to reco | Itions<br>uutilications which may be yours. You may claim or reject these publications by sel<br>e.<br>eer a publication you previously rejected, please tick the "Show Deleted / Rejected | lecting t | he individual row and<br>x above.               | clicking on th |
| RESEARCH                                                                                       | Put           | blishe                                         | d Repor                                                   | t                                                                                                    |           |                                                 |                |
| Publications Add                                                                               | 8             | Yea#                                           | Source                                                    | title                                                                                                    | • A.      | thors                                           | •              |
| ocs<br>Manage Profile<br>Manage CVs                                                            | 8             | 2010                                           |                                                           | A- Supporting LGBT Lives in Ireland: A Study of the Mental Health and<br>Well-being of Lesblan, Gay, Bisexual and Transgender people.                                                      | Mi<br>Ca  | ryock, P., Bryan, A.,<br>irr, N. & Kitching, K. | Ye             |
| oktning<br>Isandard Reporting<br>Adhoc Reports                                                 |               | 2008                                           |                                                           | Handbook of Intellectual Disability and Clinical Psychology Practice                                                                                                    | Ca<br>W   | err, A., O'Reilly, G.,<br>alsh, PN & McEvoy,    | J. Ne          |
| President's Hepot IDMINISTRATION Users and Units  System Data  Publication and Reporting Admin | M             | lanuall<br>the public                          | y Adding<br>ation you we                                  | Publications                                                                                                    | Reject I  | Publications Clair                              | m Publicati    |
| APP BUILDER<br>Forms<br>Feeds & Outputs                                                        |               | Manually                                       | y Add Publi                                               | ation                                                                                                    |           |                                                 |                |
| Security<br>2012 Vidatum Technologies                                                          |               |                                                |                                                           |                                                                                                    |           |                                                 |                |

a) The Publications Add link:

The Publications Add link appears on the main menu at all times. You don't have to be in the Publications section to see it.

b) Reject & Claim Publications:

The system is initially pre-populated with all your publications from previous research information systems where possible. These publications will appear on this page. You should initially review these publications for completeness and accuracy. To reject a publication, tick the item in question, and then press *Reject Publication*. To claim a publication, tick the item in question, and then press *Claim Publication*.

c) Manually Adding a Publication:
 Once you have clicked the *Add* link, you will be brought to the screen on the next page.

| # Homepage                                                                                                    | Publication Type        | 1.2004.000           |      | - 1 |
|----------------------------------------------------------------------------------------------------|-------------------------|----------------------|------|-----|
| User Preferences                                                                                                    | 1be                     | Publication Type     | Book |     |
| PROFILE                                                                                                    |                         |                      |      |     |
| A General Information                                                                                                    |                         |                      |      |     |
| B Professional & Qualifications                                                                                                    | Allowed allowed Provide |                      |      |     |
| / Teaching                                                                                                    | Mandatory Fleids        | Authors              |      |     |
| RESEARCH                                                                                                    |                         |                      |      | 11  |
| Research Information                                                                                                    |                         | Year                 |      |     |
| Publications Add                                                                                                    |                         |                      |      |     |
| 100.5                                                                                                    |                         | Month                |      | T   |
| A Manage Profile                                                                                                    |                         |                      |      |     |
| ** Manage CVs                                                                                                    |                         | Publication Title    |      |     |
| and a state of the state of the |                         | Publisher            |      | - 1 |
| A Standard Reputing                                                                                                    |                         | r weritet ibt        |      |     |
| Achoc Reports                                                                                                    |                         | Publisher's Location |      |     |
| A President's Report                                                                                                    |                         |                      |      |     |
| A DAMAGE THE A TABLE                                                                                                    |                         | Status               |      | •   |
| Likers and Links                                                                                                    |                         | Data Data and        |      |     |
| # Bystem Data                                                                                                    |                         | Peer Haviewed        | 50°  |     |
| # Publication and Reporting Admin                                                                                                    | Optional Fields         | Search Keyword       |      |     |
|                                                                                                    |                         |                      |      | 1.  |
| VA APP BULDER                                                                                                    |                         |                      |      |     |
| E Eneric & Outputs                                                                                                    |                         | Abstract             |      |     |
| / Becuty                                                                                                    |                         |                      |      |     |
| © 2012 Vindum Technologies                                                                                                    |                         |                      |      |     |
|                                                                                                    |                         |                      |      | 11  |
|                                                                                                    |                         | Edition              | [    | _   |
|                                                                                                    |                         |                      |      |     |
|                                                                                                    |                         | 188N / 18 5N         |      |     |
|                                                                                                    |                         | Editor               |      |     |
|                                                                                                    |                         | Editors              |      |     |
|                                                                                                    |                         | URL                  |      |     |
|                                                                                                    |                         |                      | L    |     |
|                                                                                                    |                         | No. of Pages         |      |     |
|                                                                                                    |                         | DOI Link             |      |     |
|                                                                                                    | Grant Details           | Funding Body         |      | T   |
|                                                                                                    |                         |                      |      |     |
|                                                                                                    |                         | Grant Details        |      |     |
|                                                                                                    |                         |                      |      |     |

a. Publication Type:

Select one of the types of Publication, e.g., Book, Journal, Published Reports etc. b. Mandatory Fields:

- These fields are Mandatory and can't be left blank.
- c. Press *Save* to ensure that your selection will be added to your profile.

### 4.2.2. Import /Export

To import or export a publication to/from your Profile, click on the *Import/Export* in the *Publications* tab – see below.

| OVERVIEW                                               | Publ              | ications                                                                                                    |          | Import / Export                                                              | Ad      | d A Publication         |               |  |  |  |
|--------------------------------------------------------|-------------------|----------------------------------------------------------------------------------------------------|----------|------------------------------------------------------------------------------|---------|-------------------------|---------------|--|--|--|
| <ul> <li>Homepage</li> <li>User Preferences</li> </ul> | Publi             | ications                                                                                                    |          | $\wedge$                                                                     |         |                         |               |  |  |  |
| ROFILE                                                 | Below i<br>To add | is a list of all your published work. In each category, you can Edit or Delete an e<br>a new publication, please click on "Add A Publication", to import or export publication. | ications | clicking on the respective idons in<br>s to/from your profile please click o | the Act | ons colum<br>1 / Export | Import/Export |  |  |  |
| Professional & Qualifications                          | Books             | 0                                                                                                    |          |                                                                              |         |                         |               |  |  |  |
| RESEARCH                                               | There ar          | e no records of this type entered into the system                                                                                                    |          |                                                                              |         |                         |               |  |  |  |
| Research Information                                   |                   |                                                                                                    |          |                                                                              |         |                         |               |  |  |  |
| Publications Add                                       | Book              | Chapters 🚥                                                                                                    |          |                                                                              |         |                         |               |  |  |  |
| 00L5                                                   | There an          | e no records of this type entered into the system                                                                                                    |          |                                                                              |         |                         |               |  |  |  |
| K Manage Profile                                       |                   |                                                                                                    |          |                                                                              |         |                         |               |  |  |  |
| t⊄ Manage CVs                                          | Books Edited      |                                                                                                    |          |                                                                              |         |                         |               |  |  |  |
| REPORTING                                              | Year ¢            | Chapter Title                                                                                                    | •        | Authors ¢                                                                    | Title   | Actions                 |               |  |  |  |
| Standard Reporting                                     | 2009              | Positive Psychology - Chinese Translation.                                                                                                    |          | Carr, A. ,                                                                   |         | F0 0                    |               |  |  |  |
| President's Report                                     | 2009              | What Works with Children, Adolescents and Adults? A Review of Research on the<br>Effectiveness of Psychotherapy.                                                                |          | Carr, A. ,                                                                   |         | F 0 D                   |               |  |  |  |
| Lusers and Units<br>€ System Data                      | 2008              | Handbook of Intellectual Disability and Clinical Psychology Practice.                                                                                                    |          | Carr, A., O'Reilly, G., Waish, PN &<br>McEvoy, J.,                           |         | ۵ 🦉                     |               |  |  |  |
| Publication and Reporting Admin     APP BUILDER        | Peer-F            | Reviewed Journals 🚥                                                                                                    |          |                                                                              |         |                         |               |  |  |  |
| F Forms                                                | These or          |                                                                                                    |          |                                                                              |         |                         |               |  |  |  |

Once you have clicked the *Import/Export* link, you will be brought to the screen on the next page which allows you to *Search online databases; Import and Export Publications.* 

- a) Search Online Databases You can search for Publications by keyword or <u>PMID</u>.
- b) Import Publications
   You can import your publications to your Vidatum Academic profile, by choosing the file type and uploading a valid import file.
- c) Export Publications
   To Export a publication, select a file type, press Export and you will be presented with a list of publications to export.

| A 11                              |                       |                   |                         |
|-----------------------------------|-----------------------|-------------------|-------------------------|
|                                   | Pubmed                | Search by Keyword |                         |
| • User Preterences                |                       |                   |                         |
| PROFILE                           |                       | Search by PMID    |                         |
| General Information               |                       |                   |                         |
| Professional & Qualifications     |                       |                   | Submit                  |
| Teaching                          |                       |                   |                         |
| RESEARCH                          | Import / Export       | Publications      |                         |
| Research Information              |                       | - ubiloutiono     |                         |
| Publications Add                  | Increase Dublications |                   |                         |
| TOOLS                             | Import Publications   | Select File Type  | Bibtex                  |
| 🔦 Manage Profile                  |                       |                   | Endnote                 |
| ≮ Manage CVs                      |                       |                   | Okis                    |
| REPORTING                         |                       | Upload File       | Browse No file selected |
| Standard Reporting                |                       |                   |                         |
| Adhoc Reports                     |                       |                   | Import                  |
| E President's Report              |                       |                   |                         |
| ADMINISTRATION                    |                       |                   |                         |
| Lusers and Units                  | Export Publications   | Select File Type  | Bibter                  |
| 🖌 System Data                     |                       | belever ne type   |                         |
| F Publication and Reporting Admin |                       |                   | ORIS                    |
| VA APP BUILDER                    |                       |                   |                         |
| ✗ Forms                           |                       |                   | Export                  |
|                                   |                       |                   |                         |

# 4.2.3. Manage/Edit Existing Publications

| OVERVIEW                                                                                                    | Publ                                                                                               | ications                                                                                                    | Import / Expo                                      | Import / Export Add A Publication |         |  |  |  |  |  |  |
|----------------------------------------------------------------------------------------------------|----------------------------------------------------------------------------------------------------|----------------------------------------------------------------------------------------------------|----------------------------------------------------|-----------------------------------|---------|--|--|--|--|--|--|
| <ul> <li>Homepage</li> <li>User Preferences</li> </ul>                                                                                                    | Publ                                                                                               | Publications                                                                                                    |                                                    |                                   |         |  |  |  |  |  |  |
| Below is a list of all your published work. In each category, you can Edit or Delete an entry by clicking on the respective icons in the Actions colu<br>OFILE To add a new publication, please click on "Add A Publication", to import or export publications to/from your profile please click on "Import / Export<br>General Information |                                                                                                    |                                                                                                    |                                                    |                                   |         |  |  |  |  |  |  |
| <ul> <li>Professional &amp; Qualifications</li> <li>/ Teaching</li> </ul>                                                                                                    | Books                                                                                              | Books 😰                                                                                                    |                                                    |                                   |         |  |  |  |  |  |  |
| RESEARCH                                                                                                    | There ar                                                                                           | There are no records of this type entered into the system                                                        |                                                    |                                   |         |  |  |  |  |  |  |
| Research Information                                                                                                    |                                                                                                    |                                                                                                    |                                                    |                                   |         |  |  |  |  |  |  |
| Add Add                                                                                                    | Ications Add Book Chapters T There are no records of this type entered into the system age Profile |                                                                                                    |                                                    |                                   |         |  |  |  |  |  |  |
| TOOLS                                                                                                    |                                                                                                    |                                                                                                    |                                                    |                                   |         |  |  |  |  |  |  |
| ★ <sup>2</sup> Manage CVs                                                                                                    | Books                                                                                              | Books Edited                                                                                                    |                                                    |                                   |         |  |  |  |  |  |  |
| REPORTING                                                                                                    | Year ¢                                                                                             | Chapter Title                                                                                                    | Authors                                            | Title                             | Actions |  |  |  |  |  |  |
| Adhoc Reports                                                                                                    | 2009                                                                                               | Positive Psychology - Chinese Translation.                                                                       | Carr, A. ,                                         |                                   | ۵ 🎜     |  |  |  |  |  |  |
| President's Report                                                                                                    | 2009                                                                                               | What Works with Children, Adolescents and Adults? A Review of Research on the<br>Effectiveness of Psychotherapy. | Carr, A. ,                                         |                                   | ۵       |  |  |  |  |  |  |
| ▲ Users and Units<br>⊁ System Data                                                                                                    | 2008                                                                                               | Handbook of Intellectual Disability and Clinical Psychology Practice.                                            | Carr, A., O'Reilly, G., Walsh, PN &<br>McEvoy, J., |                                   | ۶ ۵ ا   |  |  |  |  |  |  |
| F Publication and Reporting Admin                                                                                                    |                                                                                                    |                                                                                                    |                                                    |                                   |         |  |  |  |  |  |  |
|                                                                                                    | Peer-F                                                                                             | Peer-Reviewed Journals 1                                                                                         |                                                    |                                   |         |  |  |  |  |  |  |

In the *Actions* column of the table, you have the following options:

Click on the Spanner icon to edit an entry.

<sup>88</sup>Click on the X to delete an entry.

- This icon means that the publication has yet to be uploaded to the repository.
- This icon means that the publication has started the upload to repository process.
- This icon means that the publication is in the Institutional repository ARAN. To start the upload process, click on the green rectangle icon.

# 5. Tools

### 5.1. Publish Profile to the Web

The Publish Profile page allows you develop your profile and publish it to your institution's website. Along with your Contact Details, there are six categories which you can select in order to build up your profile. They are: Biography, Research, Publications, Professional, Teaching and Collaborators.

|   | OVERVIEW                        | Ma           | anag                 | e Profile                                                                                   |
|---|---------------------------------|--------------|----------------------|---------------------------------------------------------------------------------------------|
|   | 💏 Homepage                      |              |                      |                                                                                             |
| _ | ✔ User Preferences              | >            | Save                 | Publish                                                                                     |
|   | PROFILE                         | 1000         |                      |                                                                                             |
|   | General Information             | Vid          | datu                 | m Technologies                                                                              |
|   | Professional & Qualifications   | Syste        | m User I             | Jser                                                                                        |
|   | / Teaching                      |              |                      | S. 6 87                                                                                     |
|   | RESEARCH                        | Co           | ntact I              | Details C Show All                                                                          |
|   | Research Information            | Syst         | em User<br>ling User | r (hide)                                                                                    |
|   | Publications Add                | Test<br>Co C | Universi<br>ork      | ty                                                                                          |
|   | TOOLS                           | T: +3        | 531524               | 2400                                                                                        |
|   | K Manage Profile                | F: +3        | 53 1 52              | 42400                                                                                       |
|   | Manage CVs                      | E            | IO GEVICA            | uni com                                                                                     |
|   | REPORTING                       | (PL          | aranhu               | Personnel Dublications Dedectional Teaching Collaborators                                   |
|   | 📥 Standard Reporting            | - On         | diability            | Research Fubications Froiessional Fearling Collaborators                                    |
|   | Adhoc Reports                   | Edi          | ted B                | ooks ♀ ↑ ↓ Show All                                                                         |
|   | President's Report              |              | Vear                 | Dublication                                                                                 |
|   | ADMINISTRATION                  |              | rear                 |                                                                                             |
|   | Lusers and Units                | +            |                      | Handbook of Intellectual Disability and Clausel Psychology Proctice (show)                  |
|   | System Data                     |              |                      | Const reacting a measure control and care Processing Practice Langer, Promoting, V [Ofters] |
|   | Publication and Reporting Admin | +            | (2009)               | Positive Psychology - Chinese Translation (hide)                                            |
|   |                                 |              |                      | (2009) Positive Psychology - Chinese Translation China: Chinese Press. [Details]            |
|   | VA APP BUILDER                  |              |                      |                                                                                             |

a) Contact Details

Your primary Contact Details are imported HR's system CORE, and cannot be changed in IRIS.

- b) Editing profile details
  - By default, all your information that is on IRIS will be included in your Profile. To exclude information, click on the *Hide* link. Alternatively, click on the *Show* link to add information to your Profile.
  - By default, any newly added publications (by claiming or input) are defaulted to *Show*.
  - By default, all items are sorted in chronological order.
  - You can only add or remove items from your Profile in this section. To edit the contents of each category, you must do so in their respective sections.
  - When you are managing your Profile, you can order the information which you see on screen by clicking on the following links:
  - The *Move* icon allows you to re-order your list times. Please note: when new entries are added, the order of your list items may change.

- **1** The *Up Arrow* allows you to move a sub-section up.
- He Down Arrow allows you to move a sub-section down.
- The *Refresh* icon will check the system to see if any publications relating to you have been added.
- Solution The *Globe* icon is a DOI link to an outside service.
- The *Details* link gives you further information on individual publications.
- Show All The Show All icon will add all the information in this sub-section to your Profile.
- Hide All The Hide All icons will hide all the information in this sub-section to your Profile.
- c) Save

When you are finished with your Profile, click on *Save* to save it to the system

d) Publish

If you want to publish your Profile to your institute's website, click on *Publish*.

### 5.2. Download CVs

The Manage CV allows you to create and manage existing CVs.

| OVERVIEW                      | Manage CVs |       |             |               |   |
|-------------------------------|------------|-------|-------------|---------------|---|
| A Homepage                    | Add New CV | Enter |             |               |   |
| ✤ User Preferences            |            |       |             | Add <         | a |
| PROFILE                       |            |       |             | _             |   |
| General Information           |            |       |             |               |   |
| Professional & Qualifications |            |       |             |               |   |
| Teaching                      |            |       |             |               |   |
| RESEARCH                      | Your CVs   |       | CV Name     | Actions       |   |
| Research Information          |            | 8     | Academic CV | Edit Download | b |
| Publications Add              |            |       |             |               |   |
| TOOLS                         |            | 8     | SFI grant   | Edit Download |   |
| K Manage Profile              |            |       |             | $\wedge$      | 6 |
|                               |            |       |             |               | C |

a) Add New CV

To create a new CV, enter the name of the CV and press *Add*. Once the CV has been created, it will appear in Your CVs.

b) Manage Your CVs

To add content to your CV, click on the *Edit* button and you will be brought to the Build CV section. This page is similar to the *Manage Profile* Section.

c) Download CV

You will be given the option to download the CV in Microsoft Word.